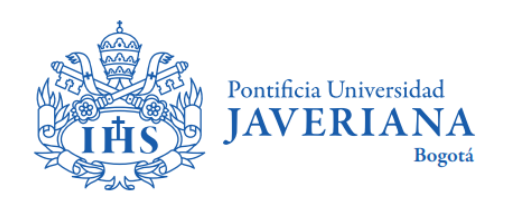

CÓDIGO: FI-P12-G32 VERSIÓN: 1 FECHA: Mayo de 2020

# **GUÍA DE USUARIO**

## SOLICITUD DE CRÉDITO DIRECTO CON LA UNIVERSIDAD

## ESTUDIANTES DE PREGRADO Y POSGRADO

Aviso Legal: La información contenida en este documento, será para el uso exclusivo de la Pontificia Universidad Javeriana, quien será responsable por su custodia y conservación en razón de que contiene información de carácter confidencial o privilegiada. Esta información no podrá ser reproducida total o parcialmente, salvo autorización expresa de la Secretaría General de la Pontificia Universidad Javeriana.

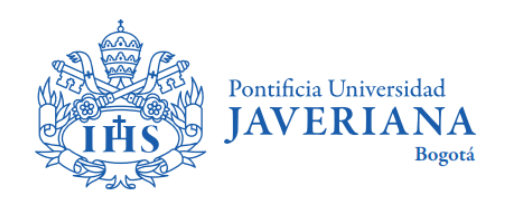

### INTRODUCCIÓN

A continuación encontrará la descripción de los pasos a seguir para realizar la solicitud o renovación de crédito directo con la Universidad.

Las solicitudes de crédito serán estudiadas y aprobadas por la Oficina de Apoyo Financiero y deberán realizarse antes de la fecha de vencimiento de la matrícula ordinaria para evitar costos adicionales por extemporaneidad. Los plazos de la financiación corren a partir de la fecha de pago de la primera cuota de matrícula.

Para iniciar la solicitud de crédito debes tener presente:

- ✓ Las fechas en las cuales debe presentar la solicitud, para que pueda preparar la documentación.
- Contar con conexión a internet e impresora porque necesitará generar documentos que luego deberá presentar.

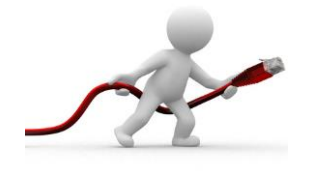

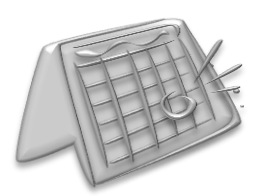

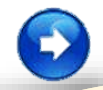

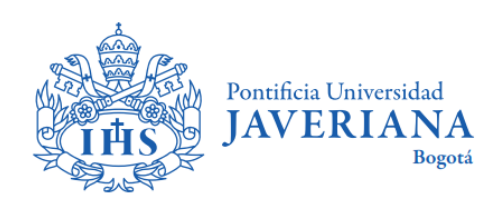

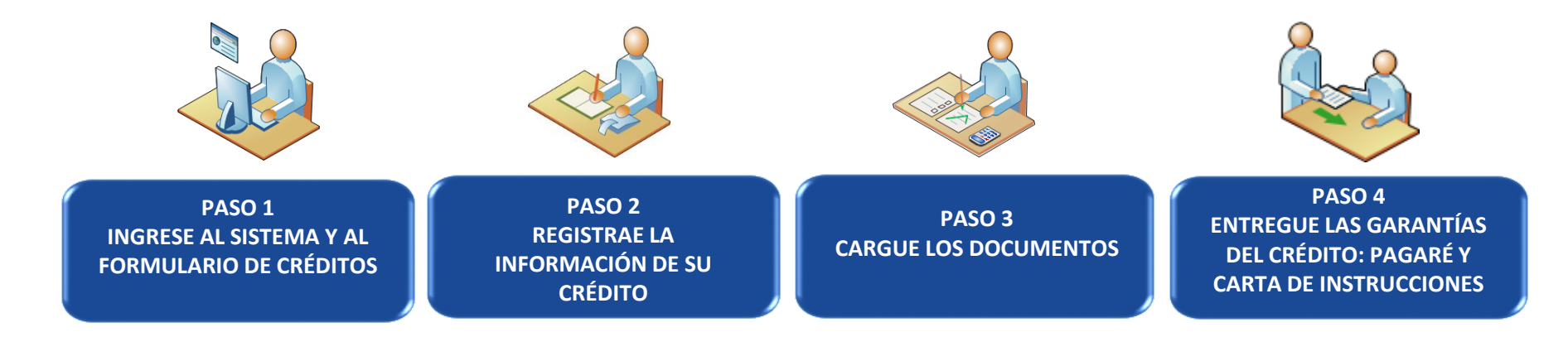

Seleccione los botones ubicados debajo de cada imagen para obtener información de cada paso.

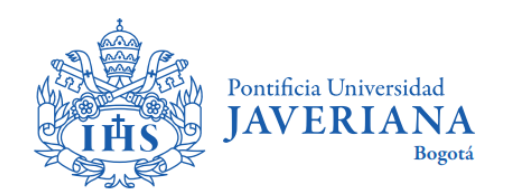

### **INGRESE AL SISTEMA DESDE LA PÁGINA**

#### www.javeriana.edu.co

#### SELECCIONE LA IMAGEN UBICADA DEBAJO DE CADA FLECHA PARA OBTENER INFORMACIÓN SEGÚN SU CASO:

Estudiante de Primer Semestre de Pregrado o Posgrado Estudiante de Segundo Semestre en adelante de Pregrado o Posgrado

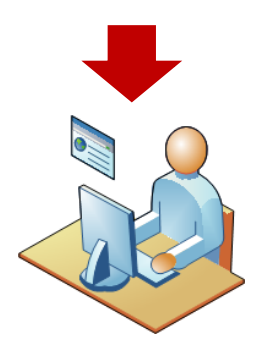

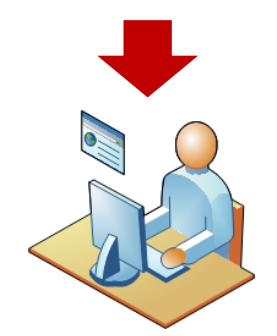

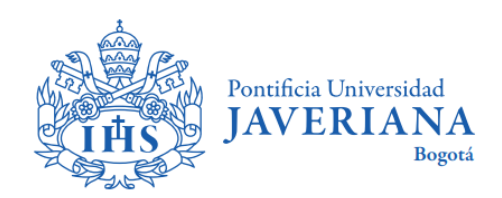

#### **PASO 1:**

#### **INGRESO PARA ESTUDIANTES DE PRIMER SEMESTRE**

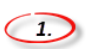

3.

Ubique la opción "Admisiones" en la página web principal de la Universidad.

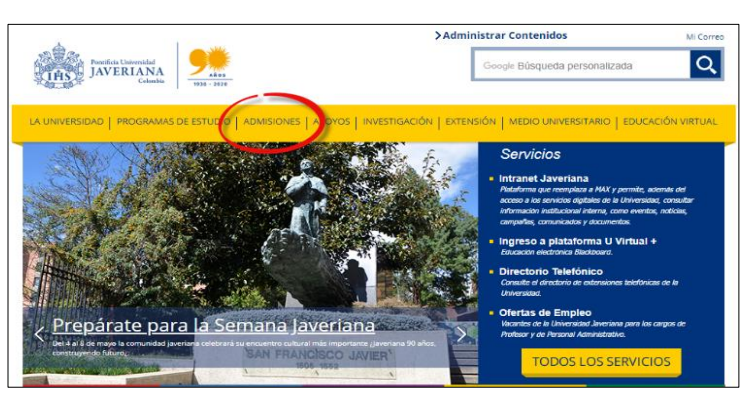

#### Debe ingresar el usuario y contraseña con los que realizó la inscripción a la Universidad para el Proceso de Admisión.

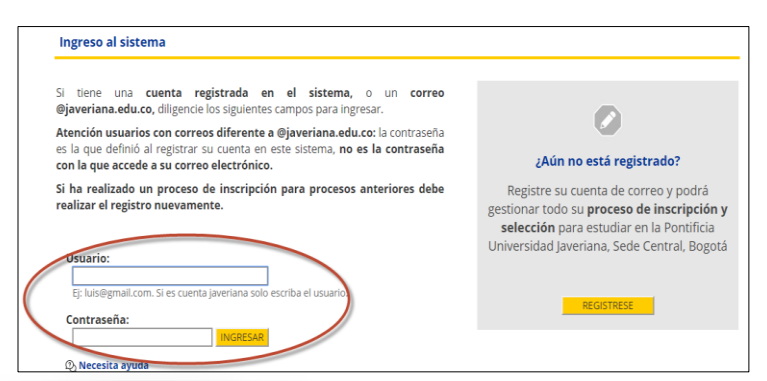

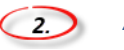

Acceda a la opción "Inscríbete".

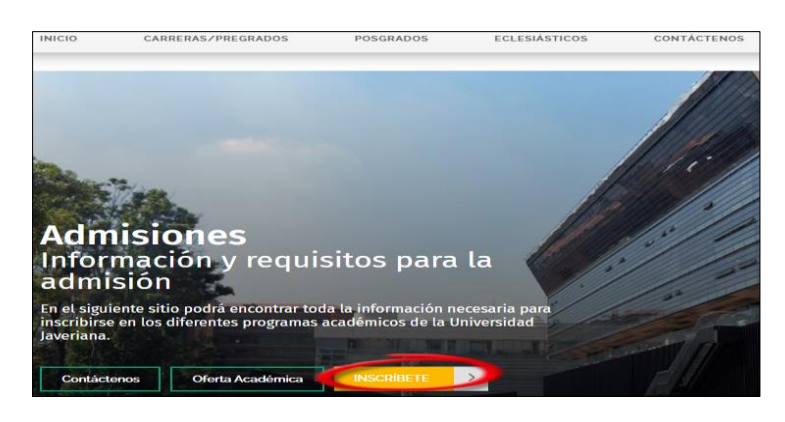

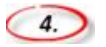

#### Seleccione la opción "Formulario de Financiación", para iniciar la solicitud.

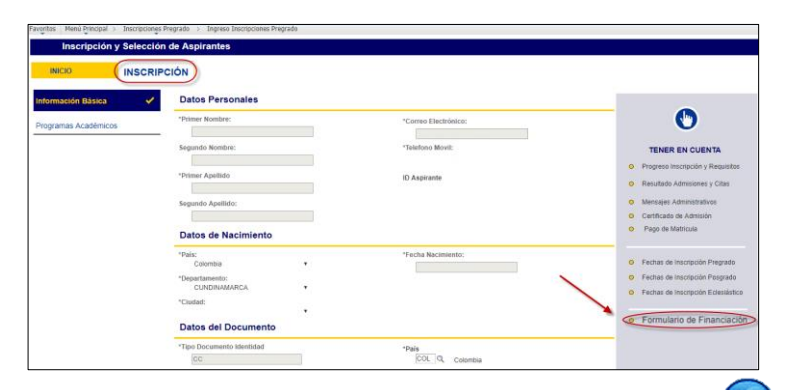

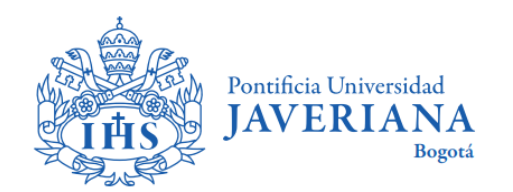

#### **PASO 1:**

#### **INGRESO PARA ESTUDIANTES DE SEGUNDO SEMESTRE EN ADELANTE**

En la página de la Universidad en la sección "Servicios", ubique la opción "Intranet Javeriana", ingrese con su usuario y contraseña y posteriormente seleccione la opción "Autoservicio – Centro del Alumnado"

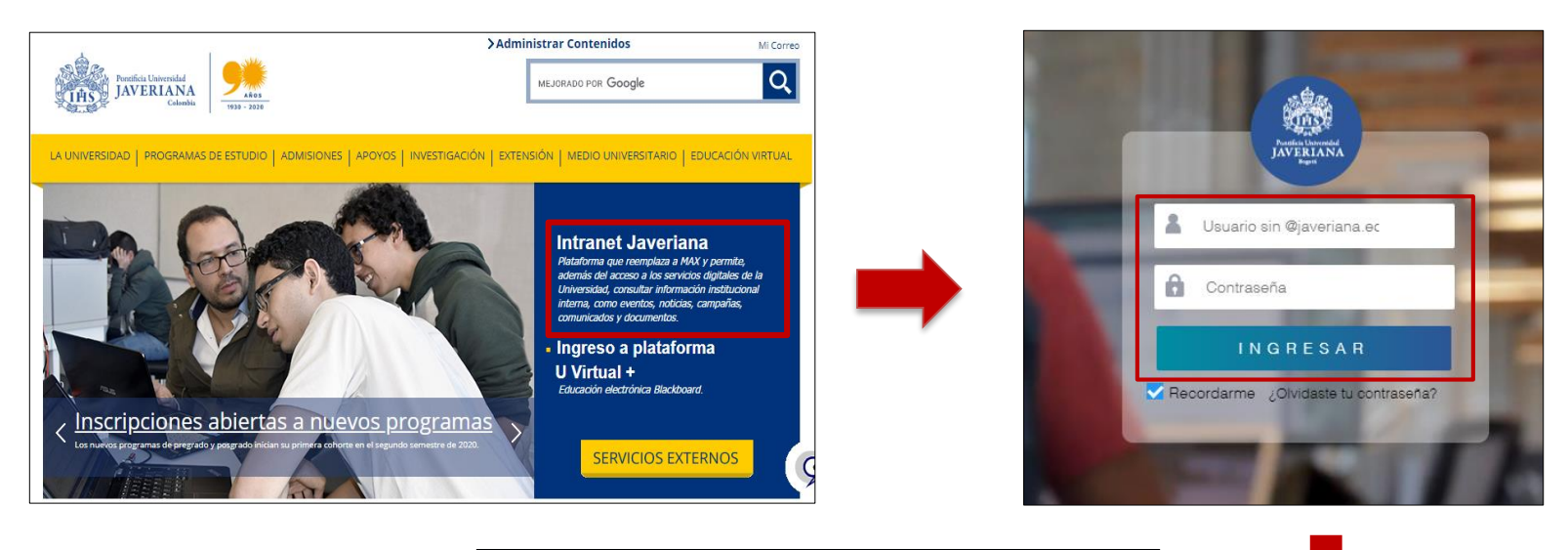

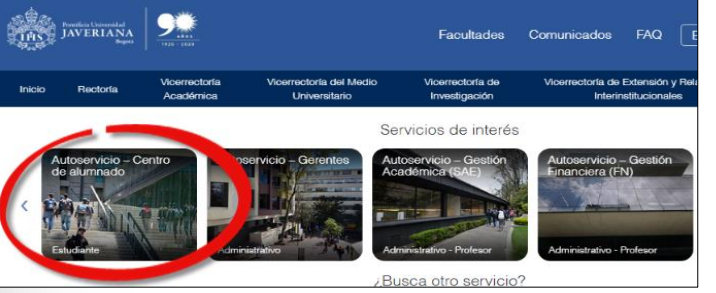

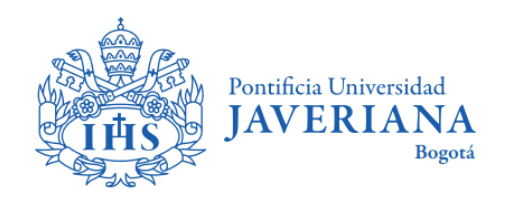

#### **PASO 1:**

#### **INGRESO PARA ESTUDIANTES DE SEGUNDO SEMESTRE EN ADELANTE**

En la sección de **"Finanzas"** seleccione el link **"Solicitud de Crédito con la U"**, seguido en la opción **Creación de Solicitudes** de clic en el botón **Iniciar Sol Crédito**:

| Centro de Alumnad                                                                                                    | o de                                                                                                    |                                                                                                    |
|----------------------------------------------------------------------------------------------------|----------------------------------------------------------------------------------------------------|----------------------------------------------------------------------------------------------------|
| Información Académica                                                                                                    | •                                                                                                    |                                                                                                    |
| Buscar<br>Plan<br>Inscribir<br>Mis Datos Académicos<br>Consejeria Académica<br>Consejero Académico<br>Evaluación Consejería<br>Mis Calificaciones<br>Inscripción Proceso de Grado | (i) No se ha inscrito en estas clas                                                                                                    | Creación de Solicitudes<br>Apreciado estudiante a continuación se relaciona el programa o programas en los cuales usted tiene una matrícula calculada, por favor seleccione en cual de ellos<br>quiere realizar una solicitud mediante el botón crear solicitud. |
| Otros Vínc Académicc ▼ )≫                                                                                                    |                                                                                                    | Ciclo         Grado Académico         Facultad         Programa Académico         Matricula         Saldo           2010         Posgrado / Pregrado         Iniciar Sol Crédito         Iniciar Sol Crédito         Iniciar Sol Crédito                         |
| Mi Cuenta<br>Consulta Cuenta<br>Carga Académica<br>Solicitud de Crédito con la U<br>Formulario Solicitudes Icetex<br>Certificado de pago<br>Otros Vínc Académicc V                | Resumen de Cuenta<br>Versimiento<br>Actual<br>Vencimiento<br>Futuro<br>** Su saldo vencido y no pagado es de<br>La moneda utilizada es Colombian Peso. |                                                                                                    |

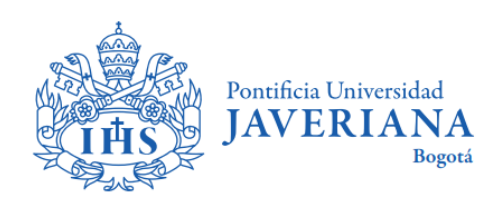

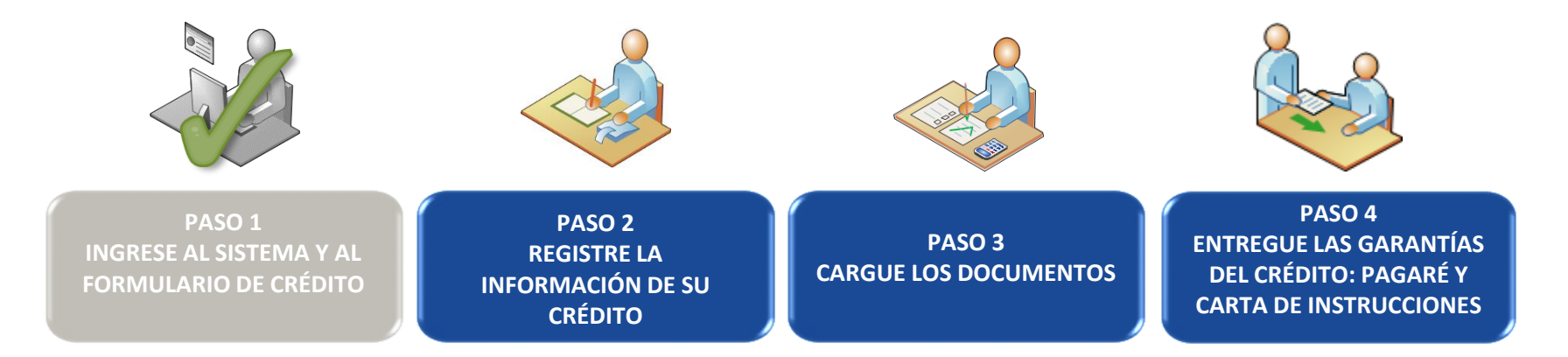

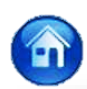

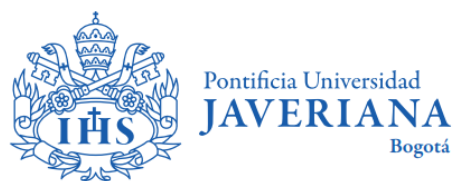

### PASO 2: REGISTRE LA INFORMACIÓN DE SU CRÉDITO

## 2.1 Ingrese la información completa del estudiante en la pestaña "Datos".

| ESTUDIANTE             | SOPORTES                                                                            |                                  |    |
|------------------------|-------------------------------------------------------------------------------------|----------------------------------|----|
|                        |                                                                                     |                                  |    |
|                        |                                                                                     |                                  |    |
|                        |                                                                                     |                                  |    |
| Datos                  |                                                                                     |                                  |    |
| lafarmatifa Financian  | Datos personales                                                                    | Estado Obril                     |    |
| Información Pinanciera | Primer Nombre                                                                       | Religioso V                      |    |
| Referencias Familiares | Segundo Nombre                                                                      | No. personas a cargo             |    |
| Referencias Personales | Primer Apellido                                                                     | Correo-E                         |    |
|                        | Segundo Apellido                                                                    | Teléfono                         |    |
|                        |                                                                                     | Confirmar Correo-E               |    |
|                        |                                                                                     | Confirmar Celular                |    |
|                        | Datos de nacimiento                                                                 |                                  |    |
|                        | Pals                                                                                | Fecha Nacimiento                 |    |
|                        | Departamento                                                                        |                                  |    |
|                        | Lugar Nacimiento                                                                    |                                  |    |
|                        | Datos del documento                                                                 |                                  |    |
|                        | Tipo Doc Identidad<br>Cédula Ciudadanía                                             | Pals<br>Colombia                 |    |
|                        | Doc Identidad                                                                       | Departamento                     |    |
|                        | Fecha Expedición                                                                    | Cludad                           |    |
|                        | Sexo<br>Masculino                                                                   |                                  |    |
|                        | Datos de vivienda                                                                   |                                  |    |
|                        | <ul> <li>Dirección urbana (Colombia)</li> <li>Dirección rural (Colombia)</li> </ul> | Ingrese o modifique la dirección | 2. |
|                        | Departamento                                                                        |                                  |    |
|                        | Cundinamarca                                                                        |                                  |    |
|                        | Cota T                                                                              |                                  |    |
|                        |                                                                                     |                                  |    |
|                        |                                                                                     | CONTINUAR                        | 3. |
| -                      |                                                                                     |                                  |    |

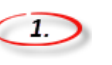

Diligencie toda la información personal solicitada para que el formulario le permita continuar el proceso

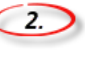

Clic para diligenciar la dirección de residencia.

| Generació           | n de Dirección                                         |
|---------------------|--------------------------------------------------------|
| Para realizar la se | paración entre números utilice el símbolo de guión (-) |
| Dirección:          |                                                        |
|                     |                                                        |
| Componentes d       | e Dirección                                            |
| Nomenclatura        | Valor                                                  |
|                     | • -                                                    |
|                     | · -                                                    |
|                     | · -                                                    |
|                     | v -                                                    |
| Aceptar             | ancelar                                                |

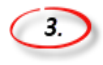

Clic para continuar con la información financiera.

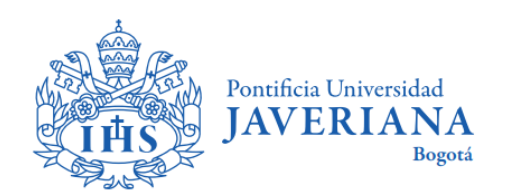

**2.2** Posteriormente ingrese los detalles del crédito en la pestaña Información Financiera, de clic en el botón **"Continuar"** para llevar a cabo el diligenciamiento de información de las referencias familiares de los estudiantes.

|                                                                                                    | Martinia Universidad                                                                                                    | · Castro de Alumanda                   |                                                                                                    |                                                                                                    |
|----------------------------------------------------------------------------------------------------|----------------------------------------------------------------------------------------------------|----------------------------------------|----------------------------------------------------------------------------------------------------|----------------------------------------------------------------------------------------------------|
| <b>Z</b> .<br><b>Valor Cuota Inicial:</b><br>Corresponde al 20%,<br>sobre el valor a financiar<br>y será el pago que<br>realizará en la primera<br>cuota del crédito. | Pavoritos       Menú principal > Autoservicio         Datos       Información Financiera         Referencias Familiares       Referencias Personales | <ul> <li>Centro de Alumnado</li> </ul> | Programa Académico<br>Ciclo Lectivo<br>Carga Académica<br>Inicio Plan de Pagos<br>Numero Cuotas<br>Numero Cuotas<br>Valor Cuota Inicial Sugerido<br>0.00 | <section-header>Inicio Plan de Pagos: Fecha en la cual desea iniciar el plan de pagos, de acuerdo a las fechas de vencimiento de matrícula. Nota: Recuerde que los estudiantes de primer semestre tienen una única fecha de pago.</section-header> |

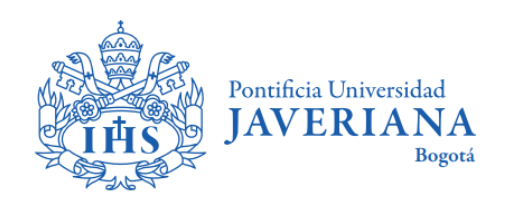

## 2.3 Ingrese la información de dos referencias familiares y dos referencias personales del estudiante.

| ESTUDIANTE                                                                                                    | DEUDOR SOLIDAR                                                                                                    | 10 1                                                                                                    | SOPORTES                                     |                               |                                                                                                   |            |                |
|----------------------------------------------------------------------------------------------------|----------------------------------------------------------------------------------------------------|----------------------------------------------------------------------------------------------------|----------------------------------------------|-------------------------------|---------------------------------------------------------------------------------------------------|------------|----------------|
|                                                                                                    |                                                                                                    |                                                                                                    |                                              |                               |                                                                                                   |            |                |
| 105                                                                                                    |                                                                                                    |                                                                                                    |                                              |                               |                                                                                                   |            |                |
| armasián Einansiara                                                                                                    |                                                                                                    | eferencia F                                                                                                    | (s) deudor(es) s<br>amiliar 1                | olidario(s) no                | puede ser referencia                                                                              | familiar   |                |
|                                                                                                    | No                                                                                                    | mbres                                                                                                    |                                              |                               | Dirección                                                                                         |            |                |
| ferencias Familiares                                                                                                    | Ар                                                                                                    | ellidos                                                                                                    |                                              |                               | Ciudad                                                                                            |            |                |
| eferencias Personales                                                                                                    | Pa                                                                                                    | rentesco                                                                                                    |                                              | ٣                             | Teléfono Celular                                                                                  |            |                |
|                                                                                                    | Co                                                                                                    | rreo-E                                                                                                    |                                              |                               | Telėfono Fijo                                                                                     |            | Extensión      |
|                                                                                                    | R                                                                                                    | eferencia F                                                                                                    | amiliar 2                                    |                               |                                                                                                   |            |                |
|                                                                                                    | No                                                                                                    | mbres                                                                                                    |                                              |                               | Dirección                                                                                         |            |                |
|                                                                                                    | Ap                                                                                                    | ellidos                                                                                                    |                                              |                               | Ciudad                                                                                            |            |                |
|                                                                                                    | Pa                                                                                                    | rentesco                                                                                                    |                                              | Ŧ                             | Teléfono Celular                                                                                  |            | Fritzentén     |
|                                                                                                    | Co                                                                                                    | rreo-E                                                                                                    |                                              |                               | Teléfono Fijo                                                                                     |            | Extension      |
| DAVERIANA<br>tos   Menú Principal >                                                                                                 | Autoservicio > Centro                                                                                                    | de Alumnado                                                                                                    | _                                            |                               | -                                                                                                 | REGRESAR   |                |
| ESTUDIANTE                                                                                                    | Autoservicio > Centro                                                                                                    | de Alumnado<br>RI⊙ 1                                                                                                    | SOPORTE                                      | S                             | -                                                                                                 | REGRE SAR  |                |
| ESTUDIANTE                                                                                                    | Autoservicio → Centro<br>DEUDOR SOLIDAF                                                                                                    | de Alumnado<br>RIO 1                                                                                                    | SOPORTE                                      | S                             | •                                                                                                 | REGRESAR   | CONTINUA       |
| ESTUDIANTE                                                                                                    | Autoservicio > Centro                                                                                                    | de Alumnado<br>RIO 1                                                                                                    | SOPORTE                                      | 8                             |                                                                                                   | REGRE SAR  |                |
| INTERNA<br>INTERNI PINCIPAL ><br>ESTUDIANTE                                                                                         | Autoservicio  Centro DEUDOR SOLIDAF                                                                                                    | de Alumnado<br>RIO 1                                                                                                    | SOPORTE:                                     | S <b>SS</b><br>Puede ser refe | rencia personal                                                                                   | REGRE SAR  |                |
| INVIDUANA<br>INVIDUANA<br>ESTUDIANTE<br>atos<br>formación Financiera                                                                | Autoservico  Centro DEUDOR SOLIDAI                                                                                                    | de Alumnado<br>RIO 1<br>cuerde que el<br><b>eferencia</b> p<br>mbres                                                                                  | SOPORTE:<br>i estudiante no p<br>personal 1  | S<br>evede ser refe           | rencia personal<br>Dirección                                                                      | REGRESAR   | 2.<br>CONTINUA |
| tos Meni Principal ><br>ESTUDIANTE<br>atos<br>formación Financiera<br>eferencias Familiares                                         | Autoservica > Centra<br>DEUDOR SOLIDAI                                                                                                    | de Alumnado<br>RIO 1<br>cuerde que el<br><b>eferencia p</b><br>ymbres<br>bellidos                                                                     | SOPORTE:<br>estudiante no p<br>personal 1    | S                             | rencia personal<br>Dirección                                                                      | REGRESAR   | 2.<br>CONTINUA |
| tinvinierana<br>os Hero Principal ><br>E STUDIANTE<br>atos<br>formación Financiera<br>aferencias Familiares<br>aferencias Personate | Autoservica > Centra<br>DEUDOR SOLIDAI<br>                                                                                                    | de Alumnado<br>RIO 1<br>scuerde que el<br><b>eferencia p</b><br>imbres<br>bellidos<br>irentesco                                                       | SOPORTE:<br>estudiante no p<br>personal 1    | S<br>suede ser refe           | rencia personal<br>Dirección<br>Ciudad<br>Teléfono Celula                                         | REGRESAR   |                |
| tos Menú Principal →<br>ESTUDIANTE<br>atos<br>termación Financiera<br>eferencias Familiares<br>eferencias Personale                 | Autogrvido >> Centro<br>DEUDOR SOLIDAI<br>Callon SOLIDAI<br>R<br>R<br>N<br>N<br>N<br>S<br>Centro<br>R<br>R<br>R<br>R<br>R<br>R<br>R<br>R<br>R<br>R<br>R<br>R<br>R<br>R<br>R<br>R<br>R<br>R<br>R                                                                                                    | de Alumnado<br>RIO 1<br>eferencia p<br>mbres<br>sellidos<br>rentesco<br>preo.E                                                                        | SOPORTE:<br>estudiante no p<br>sersonal 1    | S<br>ouedo ser refe           | rencia personal<br>Dirección<br>Ciudad<br>Teléfono Celula                                         | REGRE SAR  | Extensión      |
| ESTUDIANTE<br>ESTUDIANTE<br>Datos<br>nformación Financiera<br>teferencias Familiares<br>Eleferencias Personalo                      | Autosynkio >> Centro<br>DEUDOR SOLIDAI<br>BUDOR SOLIDAI<br>R<br>R<br>R<br>R<br>R<br>R<br>R<br>R<br>R<br>R                                                                                                    | de Alumnado<br>RIO 1<br>ecuerde que et<br>eferencia p<br>mibres<br>bellidos<br>rentesco<br>prreo.E<br>eferencia F                                     | SOPORTE:<br>I estudiante no fa<br>sersonal 1 | S<br>suade ser refe           | rencia personal<br>Dirección<br>Ciudad<br>Teléfono Etula                                          | REGRE SAR  | Extensión      |
| ESTUDIATASA<br>Tos Menu gracopal >> ESTUDIANTE<br>atos<br>stormación Financiera<br>eferencias Familiares<br>oforcancias Partionalic | Autoservica > Centra<br>DEUDOR SOLIDAI<br>3. Ra<br>N.<br>Autoservica > Centra<br>Ra<br>N.<br>N.<br>N.<br>N.<br>N.<br>N.<br>N.<br>N.<br>N.<br>N.<br>N.<br>N.<br>N.                                                                                                    | de Alumnado<br>RiO 1<br>cuerde que el<br>eferencia p<br>mibres<br>sellidos<br>rrentesco<br>yrreo.E<br>eferencia P<br>eferencia P                      | SOPORTE:<br>estudiante no fo<br>sersonal 1   | S<br>auade ser refe           | rencia personal<br>Dirección<br>Ciudad<br>Teléfono Fijo<br>Dirección                              | REGRE SAR  | Extensión      |
| ESTUDIATES<br>Menu grecoal >> ESTUDIANTE<br>atos<br>formación Financiera<br>eferencias Familiares<br>eferencias Personale           | Autoservica > Centra<br>DEUDOR SOLIDAI<br>3. Re<br>N.<br>Autoservica > Centra<br>Re<br>N.<br>Autoservica > Centra<br>Re<br>N.<br>Autoservica > Centra<br>Re<br>N.<br>Autoservica > Centra<br>Solidari<br>N.<br>Autoservica > Centra<br>Solidari<br>N.<br>Autoservica > Centra<br>Solidari<br>N.<br>Autoservica > Centra<br>N.<br>Autoservica > Centra | de Alumnado<br>RID 1<br>ecuerde que el<br>eferencia p<br>mibres<br>pellidos<br>errentesco<br>prreo.E<br>eferencia F<br>entres<br>pellidos             | SOPORTE:<br>estudiante no poersonal 1        | S<br>suede ser refe           | rencia personal<br>Dirección<br>Ciudad<br>Teléfono Fijo<br>Dirección<br>Ciudad                    | RE GRE SAF | Extensión      |
| ANNIHITANX<br>Itos Menü Pyrncipal ><br>ESTUDIANTE<br>Patos<br>nformación Financiera<br>Referencias Familiares                       | Autoservica > Centra<br>DEUDOR SOLIDAI<br>3. Ra<br>N.<br>Autoservica<br>2. Ra<br>R<br>R<br>R<br>R<br>R<br>R<br>R<br>R<br>R<br>R<br>R<br>R<br>R<br>R<br>R<br>R<br>R<br>R                                                                                                    | de Alumnado<br>NO 1<br>ecuerde que el<br>eferencia p<br>mibres<br>pellidos<br>errentesco<br>orreo.E<br>eferencia F<br>mibres<br>pellidos<br>arentesco | SOPORTE:<br>estudiante no p<br>opersonal 1   | S<br>suede ser refe           | rencia personal<br>Dirección<br>Ciudad<br>Teléfono Fijo<br>Dirección<br>Ciudad<br>Teléfono Celula |            | Extensión      |

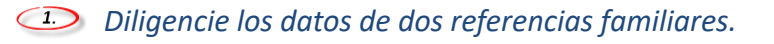

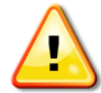

**Nota:** Recuerde que el(os) deudor(es) no puede(n) ser referencia familiar y las referencias no se pueden repetir.

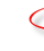

Clic para continuar con las referencias personales del estudiante.

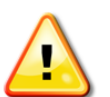

3.

Diligencie los datos de dos referencias personales.

**Nota:** Recuerde que el(os) deudor(es) no puede(n) ser referencia personal y las referencias no se pueden repetir.

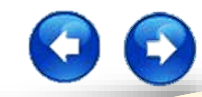

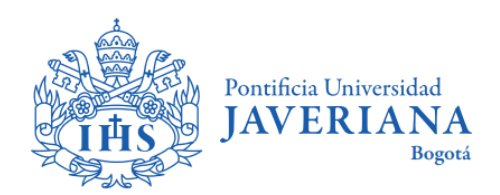

2.4 En la pestaña "Datos" diligencie la información correspondiente del deudor solidario y de clic en el botón "Continuar" para llevar a cabo el diligenciamiento de la información financiera del deudor solidario.

| Datos       Información Financiera       Referencias Familiares       Referencias Personales       Primer Nombre       Segundo Nombre       Teléfono Celular       Primer Apellido       Segundo Apellido                                                                                                    |                          |
|----------------------------------------------------------------------------------------------------|--------------------------|
| Datos         Información Financiera         Información Financiera         Referencias Familiares         Referencias Personales         Primer Nombre         Segundo Nombre         Primer Apellido         Segundo Apellido                                                                                                    |                          |
| Datos         Información Financiera         Referencias Familiares         Referencias Personales         Primer Nombre         Segundo Nombre         Primer Apellido         Segundo Apellido                                                                                                    |                          |
| Datos         Información Financiera         Información Financiera         Referencias Familiares         Referencias Personales         Primer Nombre         Correo-E         Segundo Nombre         Primer Apellido         Segundo Apellido                                                                                                    |                          |
| Información Financiera       Tipo Documento Identidad       Género         Referencias Familiares       Doc Identidad       Estado Civil         Referencias Personales       Primer Nombre       Correo-E         Segundo Nombre       Teléfono Celular         Primer Apellido       Teléfono Fijo         Segundo Apellido       Segundo Apellido |                          |
| Referencias Familiares     Doc Identidad     Estado Civil       Referencias Personales     Primer Nombre     Correo-E       Segundo Nombre     Teléfono Celular       Primer Apellido     Teléfono Fijo       Segundo Apellido     Segundo Apellido                                                                                                  |                          |
| Referencias Personales     Contentidad       Referencias Personales     Primer Nombre       Segundo Nombre     Teléfono Celular       Primer Apellido     Teléfono Fijo       Segundo Apellido     Segundo Apellido                                                                                                    |                          |
| Referencias Personales     Segundo Nombre     Teléfono Celular       Primer Apellido     Teléfono Fijo       Segundo Apellido     Segundo Apellido                                                                                                    |                          |
| Segundo Nombre Teléfono Celular Primer Apellido Teléfono Fijo Segundo Apellido                                                                                                    |                          |
| Primer Apellido Teléfono Fijo Segundo Apellido                                                                                                    |                          |
| Segundo Apellido                                                                                                    |                          |
|                                                                                                    |                          |
| Datos de Nacimiento                                                                                                    |                          |
| País Ciudad                                                                                                    |                          |
| Departamento Fecha Nacimiento                                                                                                    |                          |
|                                                                                                    |                          |
| Datos de Vivienda                                                                                                    |                          |
|                                                                                                    | Recuerde dar clic para   |
| Departamento                                                                                                    | a información de la dire |
|                                                                                                    |                          |

clic para agregar

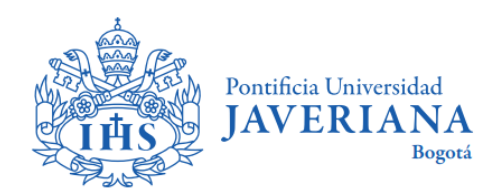

2.5 Ingrese la información financiera del deudor solidario, seleccione la opción **"Dependencia** Laboral", y complete los datos correspondientes en la opción Datos Laborales y de clic en el botón **"Continuar"** para llevar a cabo el diligenciamiento de las referencias familiares y personales del deudor solidario.

| Formulario de solicitud y renovació<br>ESTUDIANTE DEUDOR S                 | n de créditos<br>Isolidario 1 <u>SOPORTES</u> |                                                                                           |  |
|----------------------------------------------------------------------------|-----------------------------------------------|-------------------------------------------------------------------------------------------|--|
| Datos Información Financiera Referencias Familiares Referencias Personales | Dependencia Laboral                           | Cargo<br>Fecha de ingreso<br>Ingresos Mensuales<br>Egresos Mensuales<br>Egresos Mensuales |  |

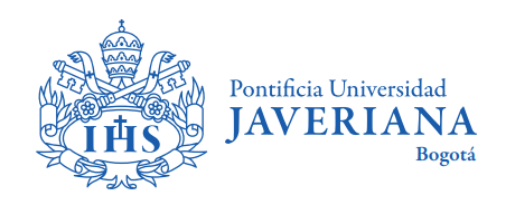

## 2.6 Ingrese la información de las referencias familiares y personales del deudor solidario.

| rormulario de solicitud y renova                                                                                                    | ción de creditos                                                                                                    |                                                                                                    |           |    |
|----------------------------------------------------------------------------------------------------|----------------------------------------------------------------------------------------------------|----------------------------------------------------------------------------------------------------|-----------|----|
| ESTUDIANTE DEUDO                                                                                                    | R SOLIDARIO 1 SOPORTES                                                                                                    |                                                                                                    |           |    |
|                                                                                                    |                                                                                                    |                                                                                                    |           |    |
|                                                                                                    | 1.                                                                                                    |                                                                                                    |           |    |
| Datos                                                                                                    |                                                                                                    |                                                                                                    |           |    |
| Información Einanciora                                                                                                    | Referencia Familiar 1                                                                                                    | Dirección                                                                                                    |           |    |
| Información Financiera                                                                                                    | Nombres                                                                                                    | Direction                                                                                                    |           |    |
| Referencias Familiares                                                                                                    | Apellidos                                                                                                    | Ciudad                                                                                                    |           |    |
| Referencias Personales                                                                                                    | Parentesco con Deud/Solidario                                                                                                    | Teléfono Celular                                                                                                    |           |    |
|                                                                                                    | Correo-E                                                                                                    | Teléfono Fijo                                                                                                    | Extensión |    |
|                                                                                                    |                                                                                                    |                                                                                                    |           |    |
|                                                                                                    | Nombres                                                                                                    | Dirección                                                                                                    |           |    |
|                                                                                                    | Apollidos                                                                                                    | Ciudad                                                                                                    |           |    |
|                                                                                                    | - Appendix a                                                                                                    |                                                                                                    |           |    |
|                                                                                                    | Parentesco con Deud/Solidario                                                                                                    | Teléfono Celular                                                                                                    |           |    |
|                                                                                                    | Correo-E                                                                                                    | Teléfono Fijo                                                                                                    | Extensión |    |
|                                                                                                    |                                                                                                    |                                                                                                    |           | 2. |
| A DAVERIANA                                                                                                    |                                                                                                    |                                                                                                    |           |    |
| 2AVERIANA<br>International > Autoservice                                                                                                    | o → Centro de Alumnado                                                                                                    |                                                                                                    |           |    |
| TAVIRIANA<br>pritos Menú Principal > Autosprvicio<br>ormulario de solicitad y tenovos<br>PSTUDiostre                                                                                                    | o → Centro de Alumnado<br>ción de créditos<br>e sourcezor de soproerres                                                                                                    |                                                                                                    |           |    |
| rtos Menú Principal > Autosprvici<br>rtos Menú Principal > Autosprvici<br>ormulario de solicitud y renova<br>ESTUDIANTE DEUDO                                                                                                    | o ) Centro de Alumnado<br>Ec <b>íon de créditios</b><br>R SOLIDARIO 1 SOPORTES                                                                                                    |                                                                                                    |           |    |
| VATERIANA<br>plas Menú Prnopal > Autospruci<br>ormulario de solicitud y renova<br>ESTUDIANTE DEUDO                                                                                                    | <ul> <li>Centro de Alumnado</li> <li>Ceños</li> <li>R SOLIDARIO 1</li> <li>BOPORTES</li> </ul>                                                                                                    |                                                                                                    |           |    |
| AVISIANA<br>rts:   Moi Brincipal > Autosprice<br>ormulario de solicitud y renoyz<br>ESTUDIANTE DEUDO                                                                                                    | Centro de Alumnado ektin de artátilop R SOLIDARIO 1 SOPORTES                                                                                                    |                                                                                                    |           | _  |
| AVIDIANA<br>rta Mand Principal > Autorgenicis<br>simulario do solicitud y renovz<br>ESTUDIANTE DEUDO                                                                                                    | Centro de Alumnado ciclón do créditos R SOLIDARIO 1 SOPORTES                                                                                                    |                                                                                                    |           |    |
| AUVIAIANA     Autorgroid     Autorgroid     Au | 1 Centro de Alumnado Extin de créditos RR SOLIDARIO 1 SOPORTES                                                                                                    |                                                                                                    |           | -  |
| AdvisitAnX     free [Med Principal > Addagevice     free [Med Principal > Addagevice     free [Med Principal > Addagevice     free Principal > Addagevice     formación Financiera                                                                                                    | Centro de Alumnado ectón de aráditos R SOLIDARIO 1 SCPCRTES                                                                                                    | Direction                                                                                                    |           | -  |
|                                                                                                    | 2 2 Centro de Alumnado Ectón de arcéditos RE SOLIDARIO 1 DOPORTES  3 Referencia Personal 1 Nombres Apellidos                                                                                                    | Direction                                                                                                    |           |    |
|                                                                                                    | Centro de Alumado      Ection de artéditos      R SOLIDARIO 1 SOPORTES      Contraction de artéditos      Referencia Personal 1      Montres      Apetitidos      Parentesso con Deud/Solidario      Tantesso                                                                                                    | Direction<br>Ciudad<br>Tatéfono Celular                                                                                                    |           | _  |
| ANTIALIAN<br>Inte Intel Pindpal Addregetion<br>Territoria de solicitud y renova<br>ESTUDIANTE DEUDO<br>Adros<br>Adros<br>Referencias Familiares<br>Referencias Personales                                                                                                    | Centro de Alumnado Edin de créditos RR SOLIDARIO 1 SOPORTES                                                                                                    | Direction<br>Chated<br>Teléfono Celular<br>Teléfono Fijo                                                                                       | Extensión |    |
| AVYREANX<br>for Man Sincel > Adorgevic<br>mulano de solicitud y renove<br>ESTUDIANTE DE UDO<br>Datos<br>Información Financiera<br>Referencias Parsinales                                                                                                    | Centro de Alumnado Edin de créditos R SOLIDARIO 1 SOPORTES      Correction Personal 1 Nombres      Apetitios      Parentesso con Deud/Solidario      Correction                                                                                                    | Direction<br>Ciudad<br>Taléfono Celular<br>Taléfono Fijo                                                                                       | Extensión |    |
| AVIDIANX<br>(tro   Mon (propa) > Autogenice<br>millanto de activitatione)<br>EBTUDIANTE DEUDO<br>Datos<br>Información Financiara<br>Referencias Familiares<br>Neferencias Pernonales                                                                                                    | 2 ) Centro de Alumnado<br>Celón de aráditos<br>IR SOLIDARIO 1 SCPCATES                                                                                                    | Dirección<br>Ciudad<br>Teléfono Celular<br>Teléfono Fijo                                                                                       | Estensión |    |
|                                                                                                    | 2 2 Centro de Alumnado<br>etón de aráditos<br>HI SOLIDARIO 1 DOPORTES<br>Referencia Personal 1<br>Nombres<br>Parenteseo con Deudi Solidario<br>Cerso E<br>Referencia Personal 2<br>Nombres                                                                                                    | Dirección<br>Clutad<br>Teléron Celular<br>Teléron Fijo<br>Dirección                                                                            | Extensión |    |
| Dato Pindpal Adorgenia<br>Rea Men Pindpal Adorgenia<br>ESTUDIANTE DEUDO<br>Catos<br>nformación Financiera<br>Referencias Pamiliares<br>Referencias Personales                                                                                                    | Centro de Alumnado Elón do cróditos RR SOLIDARIO 1 SOPORTES      Contraction     Contraction     Contract | Dirección<br>Cludad<br>Teléfono Elgo<br>Dirección<br>Cludad                                                                                    | Extension |    |
| Datos Información Financiera Referencias Personales                                                                                                    | 2 2 Centro de Alumnado<br>Ectin de créditos<br>R SOLIDARIO 1 SOPORTES<br>Referencia Personal 1<br>Nombres<br>Parentesco con Deud Solidario<br>Cerree-E<br>Referencia Personal 2<br>Nombres<br>Apetitios                                                                                                    | Direction<br>Ciudad<br>Tatélono Celular<br>Teléfono Fijo<br>Direction<br>Ciudad<br>Ciudad                                                      | Extension |    |
| Catorina Conception Autospreice<br>Entruction of the Conception of the Conception<br>ESTUDIANTE DEUDO<br>Datos<br>Información Financiera<br>Referencias Pareonates                                                                                                    | 2 2 Centro de Alumnado<br>Ectin de ordetitos<br>RESOLIDARIO 1 SOPORTES<br>Referencia Personal 1<br>Nombres<br>Apetitios<br>Parentesco con Dead/Solidario<br>Corree E<br>Referencia Personal 2<br>Nombres<br>Apetitios<br>Parentesco con Dead/Solidario<br>Corree E                                                                                                    | Direction<br>Ciudad<br>Taléfono Celular<br>Taléfono Fijo<br>Directión<br>Ciudad<br>Taléfono Fijo                                               | Extensión |    |
| CATURIANA<br>Tela I mol Imopal > Autogrado<br>ESTUDIANTE DEUDO<br>Datos<br>Información Financiera<br>Referencias Familiares<br>Referencias Personales                                                                                                    | 2 ) Centro de Alumado<br>Celón de arcéditos<br>IR SOLIDARIO 1 SCPORTES<br>Referencia Personal 1<br>Nombres<br>Apetitiós<br>Parentesco con Deud'Solidario<br>Correc E<br>Referencia Personal 2<br>Nombres<br>Apetitiós<br>Parentesco con Deud'Solidario<br>Correc E                                                                                                    | Dirección<br>Ciudad<br>Teléfono Fijo<br>Dirección<br>Dirección<br>Ciudad<br>Ciudad<br>Teléfono Celular<br>Teléfono Celular<br>Teléfono Celular | Extensión |    |

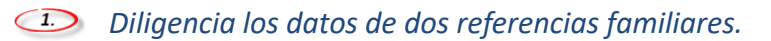

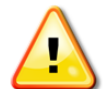

**Nota:** Recuerda que el estudiante no puede ser referencia familiar ni personal.

Clic para continuar con las referencias Personales del deudor solidario.

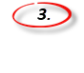

Diligencia los datos de dos referencias personales.

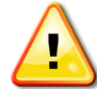

**Nota:** Recuerda que el estudiante no puede ser referencia familiar ni personal.

#### Clic para continuar.

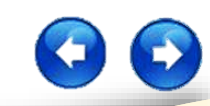

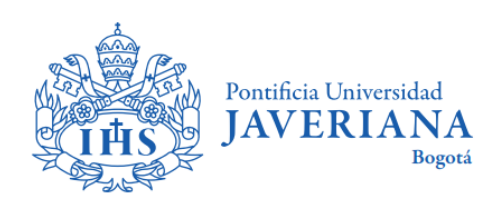

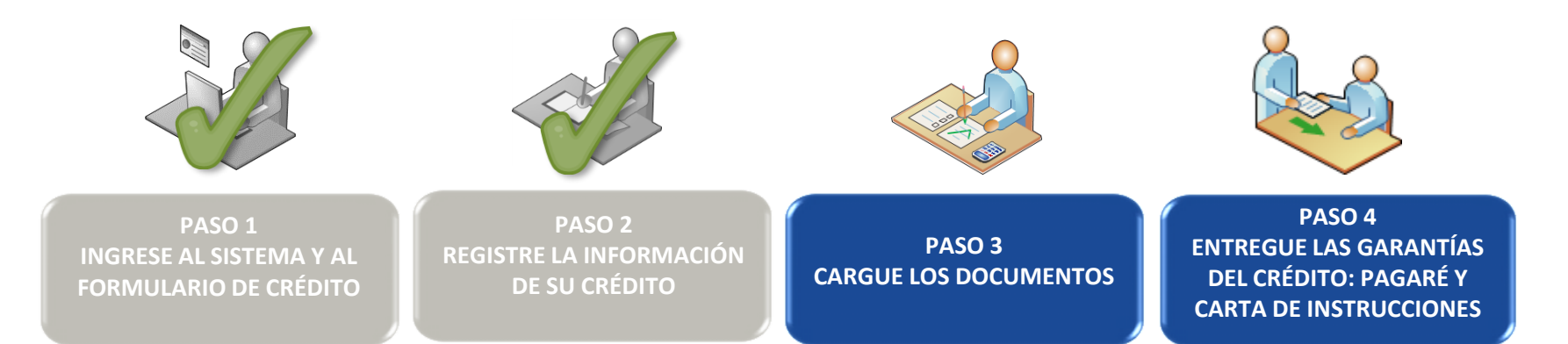

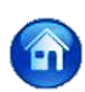

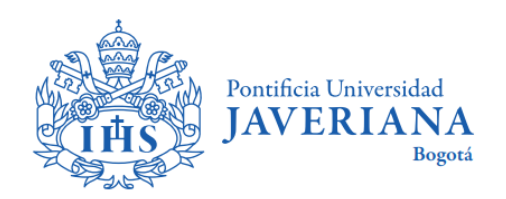

### PASO 3: CARGUE LOS DOCUMENTOS

Los documentos que deberá cargar son los siguientes:

- Fotocopia del documento de identidad del estudiante y deudor(es) solidario(s).
- Certificado laboral del deudor(es) solidario(s) en el cual se especifique cargo, salario, y antigüedad, con no más de 30 días de expedido\*. En el caso de ser independiente se debe anexar certificado elaborado por contador público, adjuntando copia de la tarjeta profesional y del documento de identidad del contador que certifique.

#### Nota:

- Para el crédito a Corto Plazo, el deudor solidario debe demostrar ingresos mensuales iguales o superiores a cuatro millones de pesos (\$4.000.000) o dos deudores solidarios que sumando sus ingresos sean iguales o superiores a ese valor. En caso de no cumplir con el valor del ingreso solicitado, el crédito pasará a un segundo estudio por parte de la Coordinación de Créditos Directos de la Universidad.

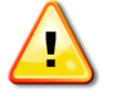

- Para el crédito a Mediano Plazo, el deudor solidario debe demostrar ingresos mensuales iguales o superiores a cuatro millones de pesos (\$6.000.000) o dos deudores solidarios que sumando sus ingresos sean iguales o superiores a ese valor. En caso de no cumplir con el valor del ingreso solicitado, el crédito pasará a un segundo estudio por parte de la Coordinación de Créditos Directos de la Universidad.

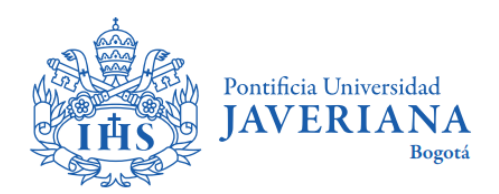

**3.1** Al finalizar el diligenciamiento del formulario de solicitud de crédito, debe cargar los documentos solicitados según la línea de crédito. En la opción **"Soportes del proceso"** realice el cargue de los documentos requeridos que se visualizan a continuación y de clic en el botón **"FINALIZAR"** para llevar a cabo el envío de la solicitud correspondiente.

| ESTUDIANTE | DEUDOR SOLIDARIO 1 | SOPORTES              |  |          |             |  |
|------------|--------------------|-----------------------|--|----------|-------------|--|
|            |                    | USI OKTED             |  |          |             |  |
|            |                    |                       |  |          |             |  |
|            |                    |                       |  |          |             |  |
|            |                    |                       |  |          |             |  |
| Soportes   |                    |                       |  |          |             |  |
|            | Soport             | tes del proceso       |  |          |             |  |
|            | Copia Cé           | dula Deudor Solidario |  | Caroar   |             |  |
|            | Copia de           | Cedula Estudiante     |  | Cargar   |             |  |
|            | Certificac         | iones Laborales       |  | Cargar   |             |  |
|            |                    |                       |  |          |             |  |
|            |                    |                       |  |          |             |  |
|            |                    |                       |  |          |             |  |
|            |                    |                       |  | DECREAR  | CINIAL IZAD |  |
|            |                    |                       |  | REGRESAR | FINALIZAR   |  |

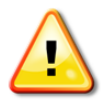

Por motivo de la actual crisis sanitaria, la Oficina de Apoyo Financiero habilitó la descarga del Pagaré y la Carta de Instrucciones en blanco para que puedan ser diligenciados y cargados en este momento del proceso.

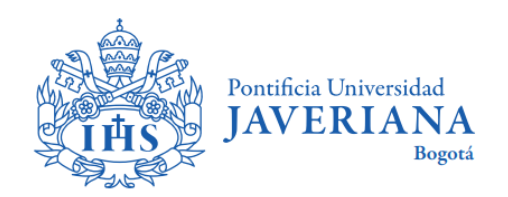

**3.2** Una vez finalice la solicitud del crédito, el sistema le permitirá descargar el formulario diligenciado, **pagaré** y **carta de instrucciones** en formato PDF, de clic en cada una de estas opciones

| Petrificia Daversidat<br>JAVERIANA<br>Favoritos ⊨ Menú Principal → | Autoservicio > Centro de Alumna                               | ido                                                         |                                              |                    |
|--------------------------------------------------------------------|---------------------------------------------------------------|-------------------------------------------------------------|----------------------------------------------|--------------------|
| Formulario de solicitu                                             | d y renovación de créditos                                    |                                                             |                                              |                    |
| ESTUDIANTE                                                         | DEUDOR SOLIDARIO 1                                            | SOPORTES                                                    | RESULTADO                                    |                    |
|                                                                    |                                                               |                                                             |                                              |                    |
|                                                                    |                                                               |                                                             |                                              |                    |
|                                                                    |                                                               |                                                             |                                              |                    |
| Documentos                                                         |                                                               |                                                             |                                              |                    |
|                                                                    | Documentos                                                    |                                                             |                                              |                    |
| Estado                                                             | Los documentos asociados a<br>Utilice los botones de abajo si | su solicitud fueron envíado:<br>i desea descargar los docur | s al correo registrado y a sus deo<br>nentos | udores solidarios. |
|                                                                    | Carta<br>Pagaré<br>Formulario                                 |                                                             |                                              |                    |

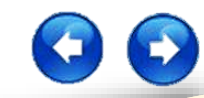

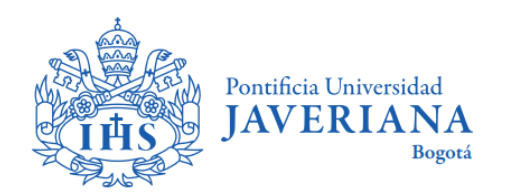

Para generar el **Pagaré**, **Carta de Instrucciones** y **Formulario de Solicitud de Crédito**, debe tener en cuenta que las ventanas emergentes del navegador deben estar desbloqueadas.

Consulte <u>aquí</u> cómo desactivar el bloqueo de ventanas emergentes según el navegador que estés utilizando.

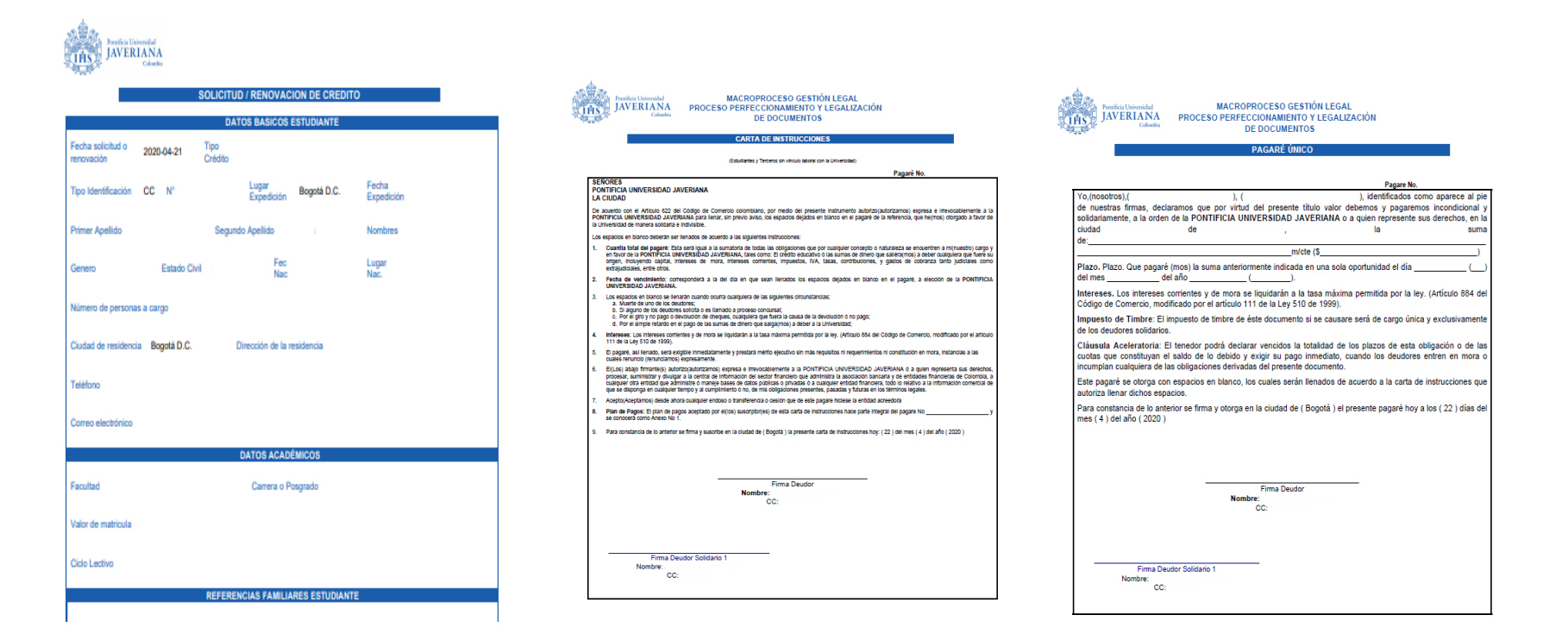

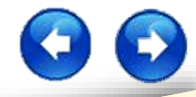

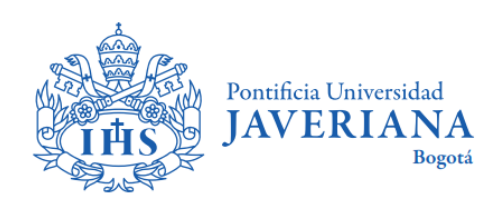

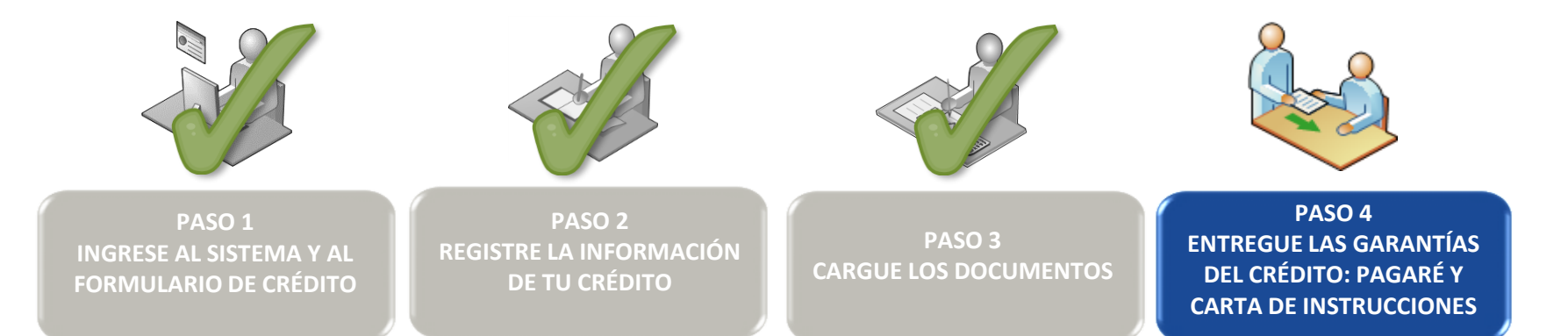

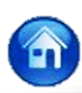

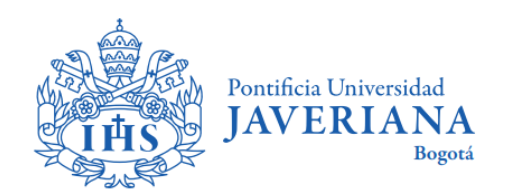

### **PASO 4:**

# ENTREGA DE LAS GARANTÍAS DEL CRÉDITO PAGARÉ Y CARTA DE INSTRUCCIONES

Los documentos que deberá entregar en físico en la Oficina de Apoyo Financiero son:

- Pagaré
- Carta de Instrucciones

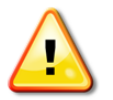

Nota:

- Recuerde que estos documentos deben ser entregados con firma original, no se admiten copias.
- Solo se deben diligenciar los espacios para firma, nombre y número de identidad ubicados en la parte baja de cada documento, los demás espacios deben quedar completamente en blanco.
- No se admiten documentos con tachones o enmendaduras.

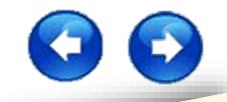

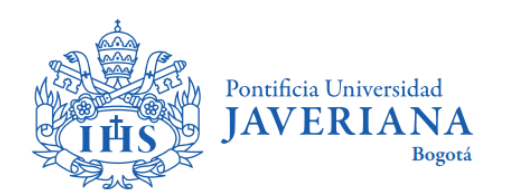

Previa aprobación deberá radicar el pagare y la carta de instrucciones únicamente firmadas en la Oficina de Apoyo Financiero en el horario de lunes a viernes de 8:00 am a 5:00 pm en jornada continua

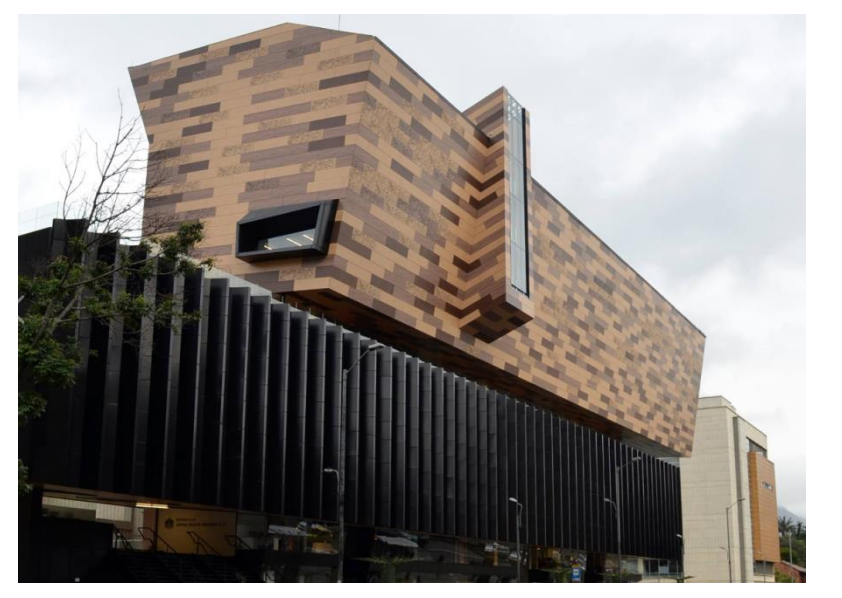

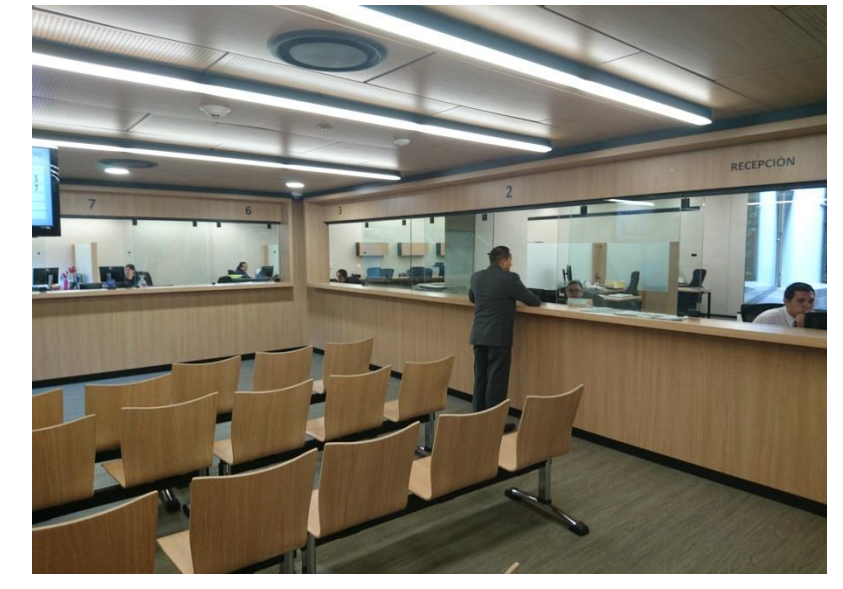

Cra. 7a No 40 B - 36 Ed. Jorge Hoyos Vásquez, S.J. Piso 0

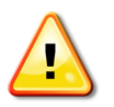

#### Nota:

por motivo de la actual crisis sanitaria, podrá presentar el Pagaré y la Carta de Instrucciones en el paso No. 3 de la solicitud. Cuando las actividades presenciales se reanuden, deberá radicar los documentos originales en la Oficina de Apoyo Financiero

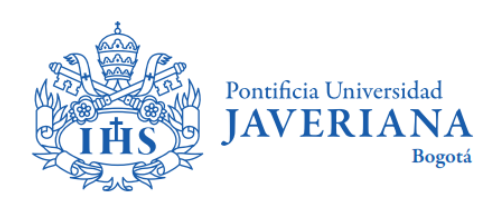

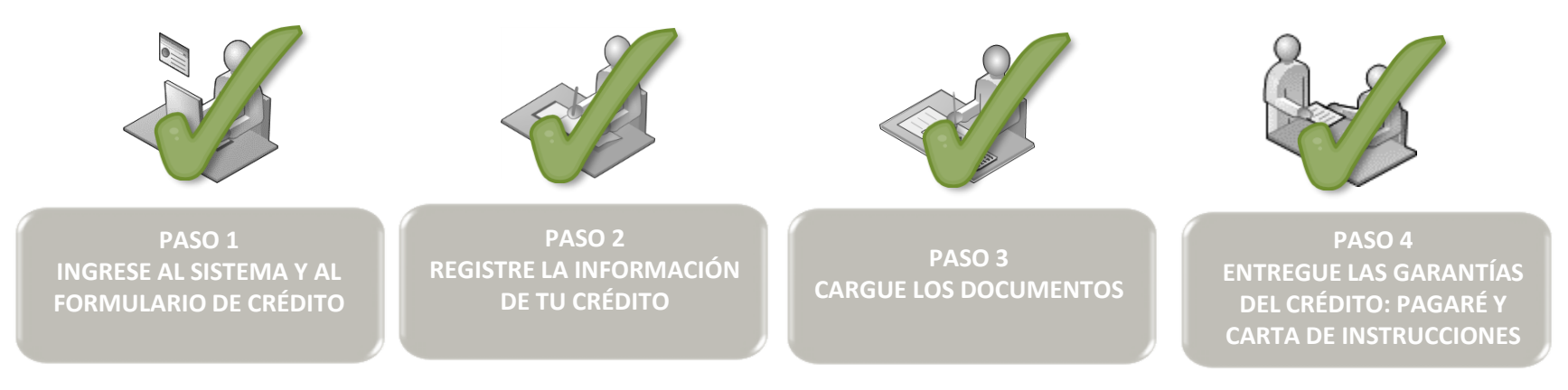

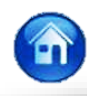

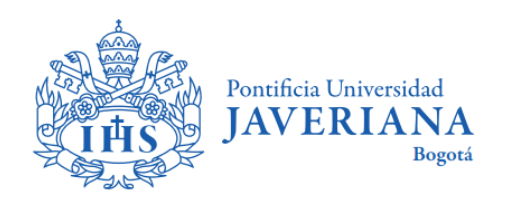

| Revisado por                                       | Aprobado por                     |
|----------------------------------------------------|----------------------------------|
| Coordinador de Créditos Directos de la Universidad | Jefe Oficina de Apoyo Financiero |